### Lesson #6 Contents

To Create A Template Certificate To Create Template Gift Certificates To Create A Template Calendar Quiz #2 Quiz #2 Answers Outcomes Lesson #6

### To Create A Template Certificate

- 1. Double click on the Microsoft Works icon to open the program.
- 2. Click on the task wizard tab. Click YES to running the task wizard.
- 3. Click on the heading called Correspondence, then on Certificate.
- 4. Click on Jazzy.
- 5. Click on Create it.

When the Certificate appears:

- 1. On the certificate in the fushia coloured box at the top, type "The Flower Fair" in yellow.
- 2. Then change the year to 2000.
- 3. Change "Environmental and Humanitarian Award" to "Flower Fair Award for"
- 4. Delete "notable achievement &"
- 5. Change "For the advancement of universal peace and economic prosperity" to "1st Place" (change the font to 24 font here).
- 6. In recipient type your name.
- 7. Under category type in "Hybrid Roses".
- 8. Add today's date.
- 9. Sign it "Mr. Fred Smith".
- 10. Change the fushia boxes to dark blue.
- 11. Change the light cyan diamonds to dark cyan.
- 12. Change the yellow circles to red.

#### \*\*Note\*\*

To make the necessary changes to the certificate, all text or objects must be highlighted first.

### To Highlight text

- 1. Have the cursor flashing in front of where you with to begin highlighting.
- 2. Hold down on the left mouse button and drag it across the text or object.
- 3. Release the mouse (text or object should be surrounded in black).

# 1995

GLOBAL INTERNATIONAL ENVIRONMENTAL AND HUMANITARIAN AWARD OF NOTABLE ACHIEVEMENT &

# EXCELLENCE

FOR THE ADVANCEMENT OF UNIVERSAL PEACE & ECONOMIC PROSPERITY

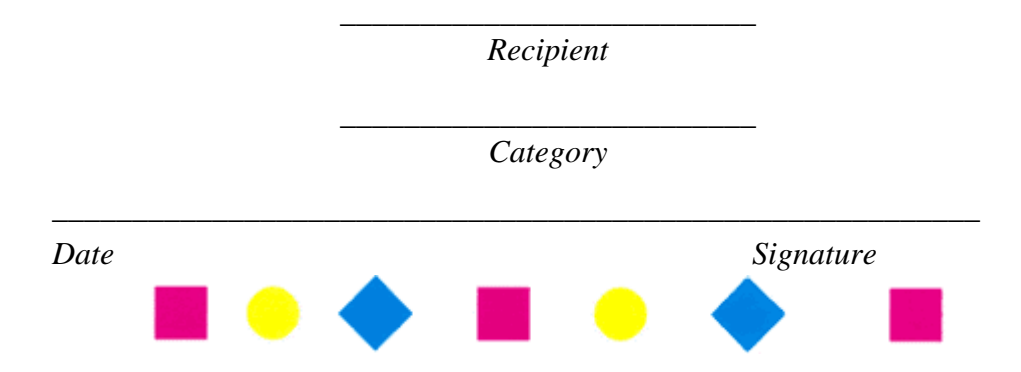

### To Create Template Gift Certificates

- 1. Double click on the Microsoft Works icon to open the program.
- 2. Click on the task wizard tab. Click YES to running the task wizard.
- 3. Click on the heading called Correspondence, then on Certificate.
- 4. Click on Gift Certificate.
- 5. Click on Create it.

When the Certificate appears:

### In the first gift certificate:

- 1. Click behind "Presented To" and make it out to Mr. John Smith for 25 dollars.
- 2. Change all the text and picture to magenta.

### In the second gift certificate:

- 1. Make it out to Mrs. Susie Jones for 40 dollars.
- 2. Change all the text and picture to red.

### In the third certificate:

- 1. Make it out to J.J. Brown
- 2. Make it for 100 dollars.
- 3. Highlight and change just the triangle to dark cyan.

### \*\*Note\*\*

Don't forget to change all the dollar values in the corners of the gift certificates - highlight them and then add the changes.

### To Change the Colour of Text

- 1. Highlight Text to be changed.
- 2. Click on Format on the Menu Bar.
- 3. Click on Font and Style.
- 4. Click on a colour.
- 5. Click OK when done.

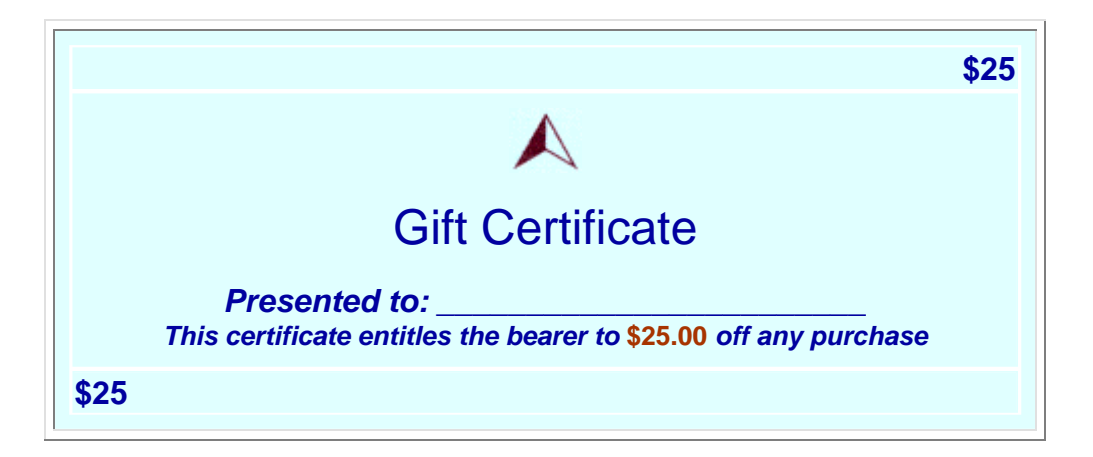

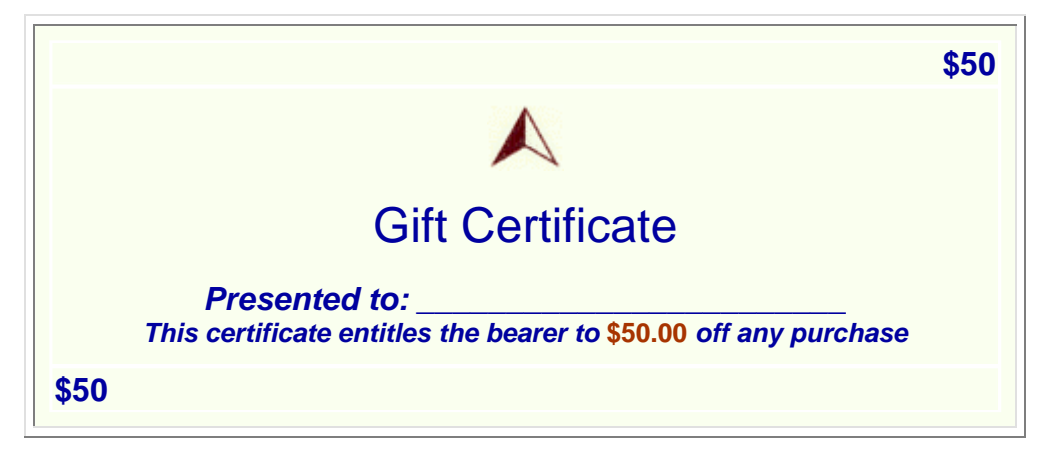

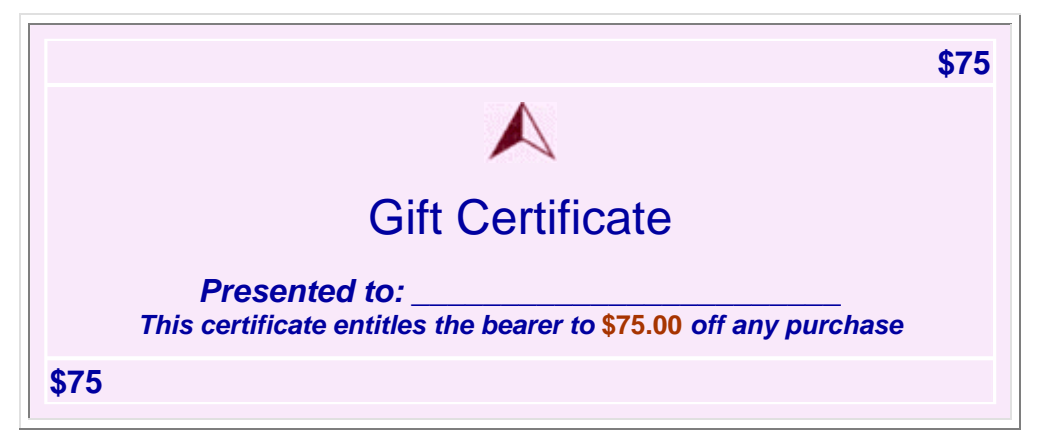

### To Create A Template Calendar

- 1. Double click on the Microsoft Works icon to open the program.
- 2. Click on the task wizard tab. Click YES to running the task wizard.
- 3. Click on the heading called Household Management, then on Calendar.
- 4. Click on One Month.
- 5. Click on Create it.

When the Calendar appears:

You should see a picture of a calendar with a date on it. There will be a space at the top with a box to change the date. After each entry, press enter to tell the computer to accept these changes.

- 1. Change the date to January 2000 then enter.
- 2. Click on January 1 and add the words "New Year's Day.
- 3. On January 3 hair appointment 2 PM.
- 4. January 12 Doctor's appointment 10:30. 5. January 19 Take dog to vet's 1 PM.
- 5. January 23 Mom's Birthday.
- 6. January 29 Bake Sale 6-8 PM.

#### **Exercise 2**

- 1. Try to make your own Calendar, using the steps above.
- 2. Make it a month of your choosing.
- 3. Add the dates that are important to you, (try to add at least three items).

## August 1996

| Sunday | Monday | Tuesday | Wednesday | Thursday | Friday | Saturday |
|--------|--------|---------|-----------|----------|--------|----------|
|        |        |         |           | 1        | 2      | 3        |
| 4      | 5      | 6       | 7         | 8        | 9      | 10       |
| 11     | 12     | 13      | 14        | 15       | 16     | 17       |
| 18     | 19     | 20      | 21        | 22       | 23     | 24       |
| 25     | 26     | 27      | 28        | 29       | 30     | 31       |
|        |        |         |           |          |        |          |

### Quiz #2

### 1. In Microsoft Works, pre-designed forms, such as letters, resumes, labels are called?

- a. Pre-designed forms
- b. Templates
- c. Form letters

### 2. What does the Icon with the piece of paper with the magnifying glass do?

- a. print
- b. print preview
- c. zoom in (enlarge print)

### 3. In Microsoft Works, what does the yellow piece of paper Icon stand for?

- a. Start
- b. Add a sheet of paper
- c. Task launcher

#### 4. Which option would you use if you wanted to change the font size, text, colour etc.?

- a. Format
- b. Edit
- c. Window

#### 5. If spellcheck is needed, under which heading would it be listed on the Menu bar?

- a. Format
- b. Tools
- c. File

#### 6. What feature is common to all software programs being developed today?

- a. Help tutorials
- b. Thesaurus
- c. Address book

### 7. Where would you locate the printer features?

- a. Start, Settings, Printer
- b. Start, Accessories, Printer
- c. Microsoft Works, Task Launcher, Printer

### 8. Microsoft Works offers how many templates?

- a. 25
- b. 100
- c. nearly 200

### 9. Under which heading would you find the Page Setup?

- a. Format
- b. Tools
- c. File

#### 10. Which one of these are not part of the Microsoft Works Program Window?

- a. Tool Bar
- b. Menu Bar
- c. Icon Task Bar

Name

Date

### Quiz #2 Answers

- 1. B Templates are pre-designed forms, ready to use.
- 2. B it lets you look at the whole document before printing it out.
- 3. C The yellow paper indicates the Task Launcher, which opens templates.
- 4. A Click on Format then Font and Style to get different font options.
- 5. B Click on Tolls and then Spell Check, to check spelling.
- 6. A All software programs being developed today have a help tutorial in them.
- 7. A Click on Start, Settings and then Printer to locate printer features.
- 8. C Microsoft Works offers nearly 200 different templates.
- 9. C Click on File and then Page Setup to change page parameters.
- 10. C Icon Task Bar is not part of the Microsoft Works Program window.

### Outcomes Lesson #6

- 1. Learners can create certificates in a template environment.
- 2. Learners are able to create a calendar.
- 3. Learners are able to answer a short multiple choice terminology quiz.
- 4. Speak and listen effectively.
- 5. Write clearly to express ideas.
- 6. Read with understanding for various purposes.